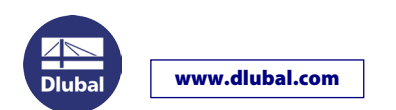

## Transferring the software license

The software key is connected to the hardware of the computer. When you change the computer, you can transfer the software license to the new computer. Follow the instructions below:

Start RSTAB or RFEM on the <u>new</u> computer to access the dialog box *Authorization*.

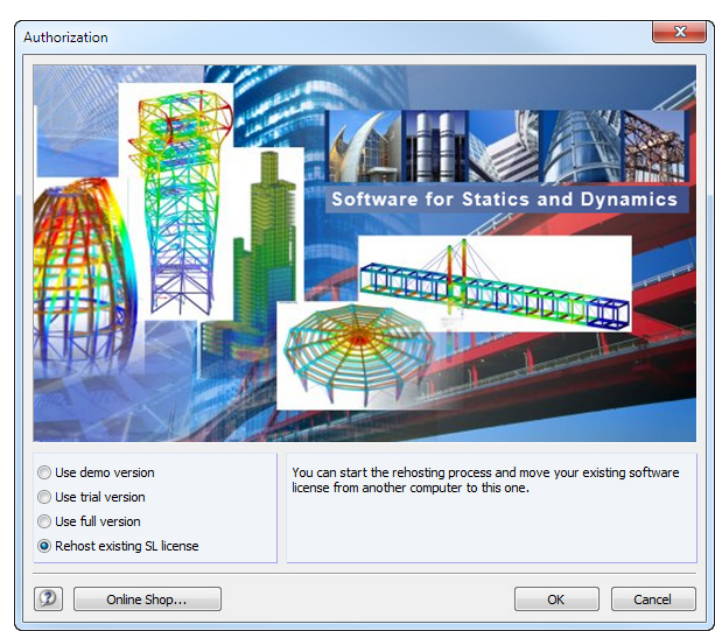

Choose the option Rehost existing SL license. A wizard appears, guiding you through the single steps.

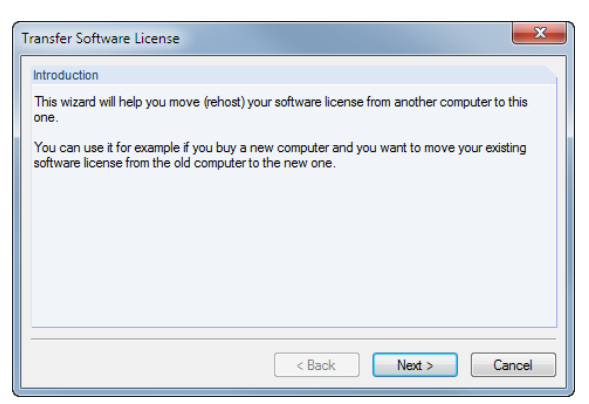

Click [Next >]. Then, click the button [Collect and Save Information].

| Т | ransfer Software License                                                                                                    |
|---|----------------------------------------------------------------------------------------------------|
| Γ | Step 1 - Collect information about the recipient computer                                                                                                    |
|   | This is the recipient computer to which the license will be moved (rehosted).                                                                                                    |
|   | To successfully rehost the software license, you have to collect and save information about<br>the computer. Make sure that the generated recipient information file (* id), or a copy of the<br>file, is accessible on the source computer. |
|   | Collect and Save Information                                                                                                    |
|   |                                                                                                    |
|   |                                                                                                    |
|   | < Back Next > Cancel                                                                                                    |

www.dlubal.com

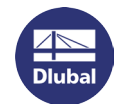

The Windows dialog box Save As opens. Enter an appropriate storage location and name for the \*.id file.

| 🐼 Save As     |               |                                             |                 | ×    |  |
|---------------|---------------|---------------------------------------------|-----------------|------|--|
| Save in:      | ) Softlock    |                                             | - 0 🜶 🖻 🖽       | -    |  |
| <b>C</b> a    | Name          | Date modified                               | Туре            | Size |  |
| Recent Places |               | No items mat                                | ch your search. |      |  |
| Desktop       |               |                                             |                 |      |  |
| Libraries     |               |                                             |                 |      |  |
| Computer      |               |                                             |                 |      |  |
|               |               |                                             |                 |      |  |
| Network       | File name:    | recipient.id                                | •               | Save |  |
|               | Save as type: | Recipient information files (*.id)   Cancel |                 |      |  |

Click [Save]. After saving the \*.id file the following message appears:

|     | RFEM<br>Information No. 1351                             |
|-----|----------------------------------------------------------|
| The | e recipient information file has been saved successfully |
|     | OK                                                       |

After clicking [OK] and [Next >] further instructions are displayed. The next steps must be taken on the <u>old</u> computer.

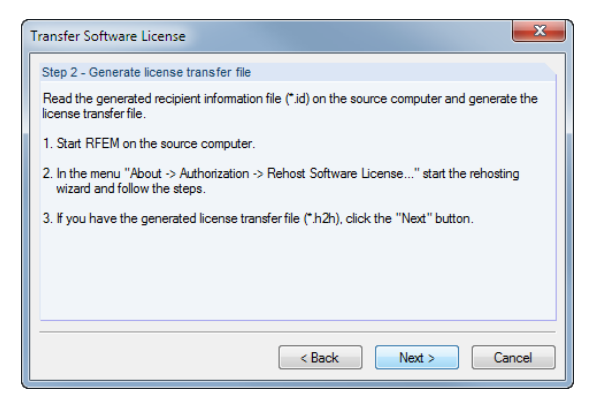

Leave the dialog box unchanged and go to the other computer where the software license still exists. Copy the **\*.id** file that you have just created to this computer.

Start RSTAB or RFEM on the old computer.

Then, go to the menu **Help > Authorization > Rehost Software License**. The wizard appears again.

Click [Next >]. Then, in the following dialog box, select the software key that you want to transfer.

| Fransfer Software License                                        | x |
|------------------------------------------------------------------|---|
| Step 1 - Select software key                                     |   |
| Select a software key you want to rehost to the target computer. |   |
| 13503-01 (534859798296645876)                                    |   |
|                                                                  |   |
|                                                                  |   |
|                                                                  |   |
|                                                                  |   |
|                                                                  |   |
|                                                                  |   |
| < Back Next > Cancel                                             |   |

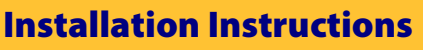

| Seed the recipient information file (*.id) you generated on the target compute                                                          | er and          |               |               |                                |               |      |
|----------------------------------------------------------------------------------------------------|-----------------|---------------|---------------|--------------------------------|---------------|------|
| penerate a license transfer file (*.h2h). Make sure that the license transfer fil<br>the file) is accessible on the recipient computer. | e (or a copy of |               |               |                                |               |      |
| Read the recipient information file from                                                                                                |                 | Save As       |               |                                |               |      |
| C:\SoftJock\recipient.id                                                                                                    |                 | Save in:      | Softlock      | •                              | G 🖻 📂 🖽 -     |      |
| Senerate the license transfer file to                                                                                                   |                 | (Alem         | Name          | *                              | Date modified | Тур  |
| Generate License Tra                                                                                                    | ansfer File     | Recent Places |               | No items match your            | search.       |      |
| <back next=""></back>                                                                                                    | Cancel          | Desktop       |               |                                |               |      |
|                                                                                                    |                 | Libraries     |               |                                |               |      |
|                                                                                                    |                 |               |               |                                |               |      |
|                                                                                                    |                 |               | •             | 111                            |               |      |
|                                                                                                    |                 | INELWOLK      | File name:    | transfer_license.h2h           | -             | Sav  |
|                                                                                                    |                 |               | Save as type: | License transfer files (* h2h) | <b>_</b>      | Cano |

Click [Next >] to access the next dialog box where the transfer license is generated.

Use the first [...] button to set the path to the **\*.id** file that you have copied from the new computer.

Then, use the second [...] button to specify a storage location and name for the **\*.h2h** file needed for the license transfer.

Finally, click the button [Generate License Transfer File]. Then, the following message appears.

| Tra | ansfer Software License                                                                                                    |
|-----|----------------------------------------------------------------------------------------------------|
|     | Step 3 - Finished                                                                                                    |
| 1   | You have successfully generated a transfer license file.                                                                                   |
|     | Your license was removed from this computer. Continue with the rehosting wizard on the<br>target computer to finish the rehosting process. |
|     |                                                                                                    |
|     |                                                                                                    |
|     |                                                                                                    |
|     |                                                                                                    |
|     |                                                                                                    |
|     | < Back Next > Close                                                                                                    |

www.dlubal.com

Now, go back to the <u>new</u> computer. Copy the just created **\*.h2h** file to this computer.

In the displayed Step 2 - Generate license transfer file (see previous page) click [Next >].

| Fransfer Software License                            | X                                       |
|------------------------------------------------------|-----------------------------------------|
| Step 3 - Read license transfer file                  |                                         |
| Read the generated license transfer file (*.h2h) and | activate your license on this computer. |
|                                                      | Read license file                       |
|                                                      |                                         |
|                                                      |                                         |
|                                                      |                                         |
|                                                      |                                         |
| < B                                                  | ack Next > Cancel                       |

**Installation Instructions** 

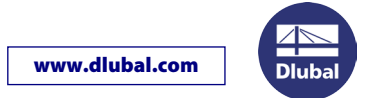

After a click on the button [Read license file] the Windows dialog box Open appears. Set the directory of the file \*.h2h.

| Look in:      | Softlock       | •              |                   | G 🏚 📂    |        |
|---------------|----------------|----------------|-------------------|----------|--------|
| <i>A</i>      | Name           |                | Date modified     | Туре     | Size   |
| Recent Places | transfer_lice  | nse.h2h        | 23.10.2013 09:11  | H2H File | 9 KB   |
| Desktop       |                |                |                   |          |        |
| Libraries     |                |                |                   |          |        |
| Computer      |                |                |                   |          |        |
|               |                |                |                   |          |        |
| Network       | File name:     | transfer_licen | se.h2h            | -        | Open   |
|               | Files of type: | License trans  | fer files (*,h2h) | •        | Cancel |

If the license transfer file has been successfully imported, the following message appears:

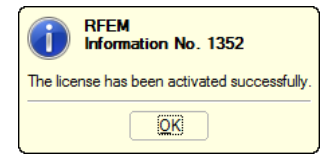

In the last step, you need to import the authorization file to the new computer.

| Transfer Software License                                                                         | X      |
|---------------------------------------------------------------------------------------------------|--------|
| Step 4 - Read authorization file                                                                  |        |
| Read the authorization file AUTHOR.INI you received from the Dlubal Software sale:<br>department. | à      |
| Read File                                                                                         | 2      |
|                                                                                                   |        |
|                                                                                                   |        |
|                                                                                                   |        |
| < Back Next >                                                                                     | Cancel |

After clicking the button [Read File] you are able to set the path of the AUTHOR.INI file in the Open dialog box (see picture on first page).

If the authorization file has been successfully imported, the wizard ends with the following message:

| Transfer Software License                            | ×  |
|------------------------------------------------------|----|
| Step 5 - Finished                                    |    |
| You have successfully rehosted you software license. |    |
| Restart the application now to apply all changes.    |    |
|                                                      |    |
|                                                      |    |
|                                                      |    |
|                                                      |    |
|                                                      |    |
|                                                      |    |
| < Back Next > Ck                                     | se |

The software license is ready for operation after restarting the program on the new computer.